## Instruccions per a l'automatrícula dels cursos monogràfics

**0**-Per poder matricular-te el teu navegador ha de tindre les finestres emergents (pops-ups) desbloquejades o habilitades. Si les finestres emergents estan bloquejades no podràs accedir al pagament i, per tant, la matrícula no es completarà.

Com desbloquejar les finestres emergents?

http://ir.uv.es/eEdX0j8

Es recomana utilitzar Google Chrome o Mozilla Firefox.

1- Copia aquest enllaç en la barra d'adreces web:

http://links.uv.es/w2e0IP8

2-Trobaràs aquesta pantalla:

| Accés per a personal amb usuari i contrasen                       | iya de correu activa de la Universitat de València.<br>FIQUEU-VOS              |
|-------------------------------------------------------------------|--------------------------------------------------------------------------------|
| Accés únicament per a personal SENSE c<br>Si no ha tingut mai acc | ompte de correu de la Universitat de València.<br>és, introduïsca només el NIF |
| Nif:                                                              | Contrasenya:                                                                   |
| IDENTI                                                            | FIQUEU-VOS                                                                     |

- a) Si tens una adreça de correu electrònic de la Universitat (acabada en uv.es, alumni.uv.es o ext.uv.es) has de clicar en IDENTIFIQUEU-VOS i introduir el teu usuari i contrasenya de la Universitat.
  La primera vegada que utilitzes l'aplicació d'automatrícula hauràs d'anar a la pestanya DADES USUARI i emplenar el formulari per donar-te d'alta com a usuari de l'aplicació.
- b) Si no tens una adreça de la Universitat, cal que introduïsques el teu NIF i emplenes els camps del formulari que apareixerà per tal

de donar-te d'alta com a usuari de l'aplicació. <u>Aquest pas sols s'ha</u> <u>de realitzar la primera vegada que et matricules</u>. La resta de vegades que accedisques a l'automatrícula hauràs d'utilitzar la contrasenya que has indicat.

| = camps obligatoris + = i | Camp utilitzat per al login |                      |        |
|---------------------------|-----------------------------|----------------------|--------|
| DADES DEL REGISTRE        |                             |                      |        |
| * + Nif:                  |                             |                      |        |
| Col·lectiu:               | PNV                         | Tipus de Col·lectiu: | EXTERN |
| * Nom :                   |                             | * Cognoms :          |        |
| Sexe:                     | HOME <b>T</b>               |                      |        |
| * E-Mail:                 |                             |                      |        |
|                           |                             |                      |        |
| DADES DEL REGISTRE        | DEL SEU                     |                      |        |
| E-Mail alternatiu:        |                             |                      |        |
| Bloqueig:                 | NO                          |                      |        |
| Adreça:                   |                             | Població:            |        |
| Província:                |                             | Codi Postal:         |        |
| * Telèfon:                |                             |                      |        |
| Telèfon (2º):             |                             |                      |        |
| * Relació jurídica del    |                             |                      |        |

Si en intentar registrar-te com a usuari extern introduint el teu NIF, l'aplicació detecta que en algun moment has tingut alguna vinculació amb la Universitat (has sigut alumne de cursos de Nau Gran en Obert, del Servei de Política Lingüística, etc.) caldrà que contactes amb Extensió Universitària per tal que et donem una nova contrasenya:

extensio@uv.es

telf: 963983800

3-Busca la CONVOCATÒRIA Nau Gran en Transició

4-Busca el curs en què vols matricular-te i clica sobre INSCRIPCIÓ.

| Oferta | factivitats          | Dades usuari                        | Sol·licituds                                                                                                    | Sol·licituds                       |             | Certificat esborrany |  |            |                   |  |
|--------|----------------------|-------------------------------------|----------------------------------------------------------------------------------------------------|------------------------------------|-------------|----------------------|--|------------|-------------------|--|
| 2      | COFERTA D'ACTIVITATS |                                     |                                                                                                    |                                    |             |                      |  |            |                   |  |
|        |                      |                                     | Ajuda                                                                                                    |                                    |             |                      |  |            |                   |  |
|        | Dirigit a: TOTS 🔽    | TOTS 🔍 Estats INSCRIPCIÓ OBERTA 💟 👂 |                                                                                                    |                                    |             |                      |  |            |                   |  |
|        | Convocatòria         | CURSOS COMPLEMENTS                  | URSOS COMPLEMENTS FORMATIUS(CURSOS CERO D'ACCÉS A GRAUS OFICIALS)                                                            |                                    |             |                      |  |            |                   |  |
|        | Col·lectiu           | Código Curso                        | Nom del curs                                                                                                    | Campus<br>CAMPUS BURJASSOT-PATERNA |             | Programa In          |  | Inscripció | Estat             |  |
|        | PNV                  | 2019000025                          | BASES DE QUÍMICA PER<br>ALS GRAUS DE LA ETSE-UV<br>I DE LA FACULTAT DE<br>CIÈNCIES BIOLÒGIQUES                               |                                    |             | <u>Veure deta</u>    |  | Inscripció | INSCRIPCIÓ OBERTA |  |
|        | PNV                  | 2019000017                          | BASES DE FÍSICA PER A<br>ENGINVERIES<br>ELECTRÒNICA DE<br>TELECOMUNICACIÓ,<br>ELECTRÒNICA INDUSTRIAL<br>I TELEMÀTICA (11826) | CAMPUS BURJAS                      | SOT-PATERNA | <u>Veure deta</u>    |  | Inscripció | INSCRIPCIÓ OBERTA |  |
|        | PNV                  | 2019000021                          | BASES MATEMÀTIQUES<br>PER A L'ENGINYERIA                                                                                     | CAMPUS BURJAS                      | SOT-PATERNA | Veure deta           |  | Inscripció | INSCRIPCIÓ OBERTA |  |
|        | 1                    |                                     |                                                                                                    |                                    |             |                      |  |            |                   |  |

Si en el curs no queden places lliures, t'apareixerà una finestra emergent en la part superior dreta de la pantalla que t'ho indicarà.

5- Clica sobre inscripció amb pagament.

| Places:                  | 30                                                                                        |                | Assistència requerida:    | 80%             |   |
|--------------------------|-------------------------------------------------------------------------------------------|----------------|---------------------------|-----------------|---|
| Durada:                  | 30 hores                                                                                  |                | Es requereix<br>pagament: | SI. Sol·licitud |   |
| Programa:                | http://www.uv.es/seu/                                                                     |                |                           |                 |   |
| Observacions:            | SD                                                                                        |                |                           |                 |   |
| Idioma del curs:         | Valencià/Català                                                                           |                |                           |                 |   |
|                          |                                                                                           |                |                           |                 |   |
| Sessions Veure la llista | a de sessions                                                                             |                |                           |                 |   |
|                          |                                                                                           |                |                           |                 |   |
| Professors               |                                                                                           |                |                           |                 |   |
| OCHANDO GOMEZ, LU        | JIS E.                                                                                    |                |                           |                 |   |
|                          |                                                                                           |                |                           |                 |   |
| Informació de l'aula     |                                                                                           |                |                           |                 |   |
| Aula :                   | AULA AE 4.1.4 , E.T.S. D'ENGINYERIA . CAMPUS<br>CARRER DE LA UNIVERSITAT, S/N. BURJASSOT. | BURJASSOT-PAT. |                           |                 | 6 |
|                          | Inscrip                                                                                   | ció amb paga   | ment <u>Volver</u>        |                 |   |

6- En la pantalla següent clica sobre el botó CONTINUAR.

7- En la pantalla següent clica sobre PASSAREL·LA DE PAGAMENT.

8- Emplena les dades de la teua targeta bancària i clica sobre PAGAR.

Si el procés s'ha efectuat correctament, l'aplicació t'ho indicarà i ja estaràs matriculat/da. Pots guardar o imprimir el rebut.

Si el pagament no s'ha fet correctament, torna-ho a intentar o posa't en contacte amb Extensió Universitària.

**9-** Per comprovar que estàs correctament matriculat/da, pots anar a la pestanya SOL·LICITUDS. Si el curs apareix en el llistat, vol dir que estàs correctament matriculat/da.